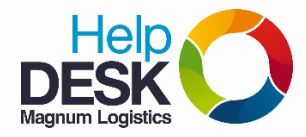

Para convertir los archivos PDF a Word utilizando el office de Microsoft **Office 2013** y **2016**:

- 1. Abrir Microsoft Word.
- 2. Abrir el archivo PDF

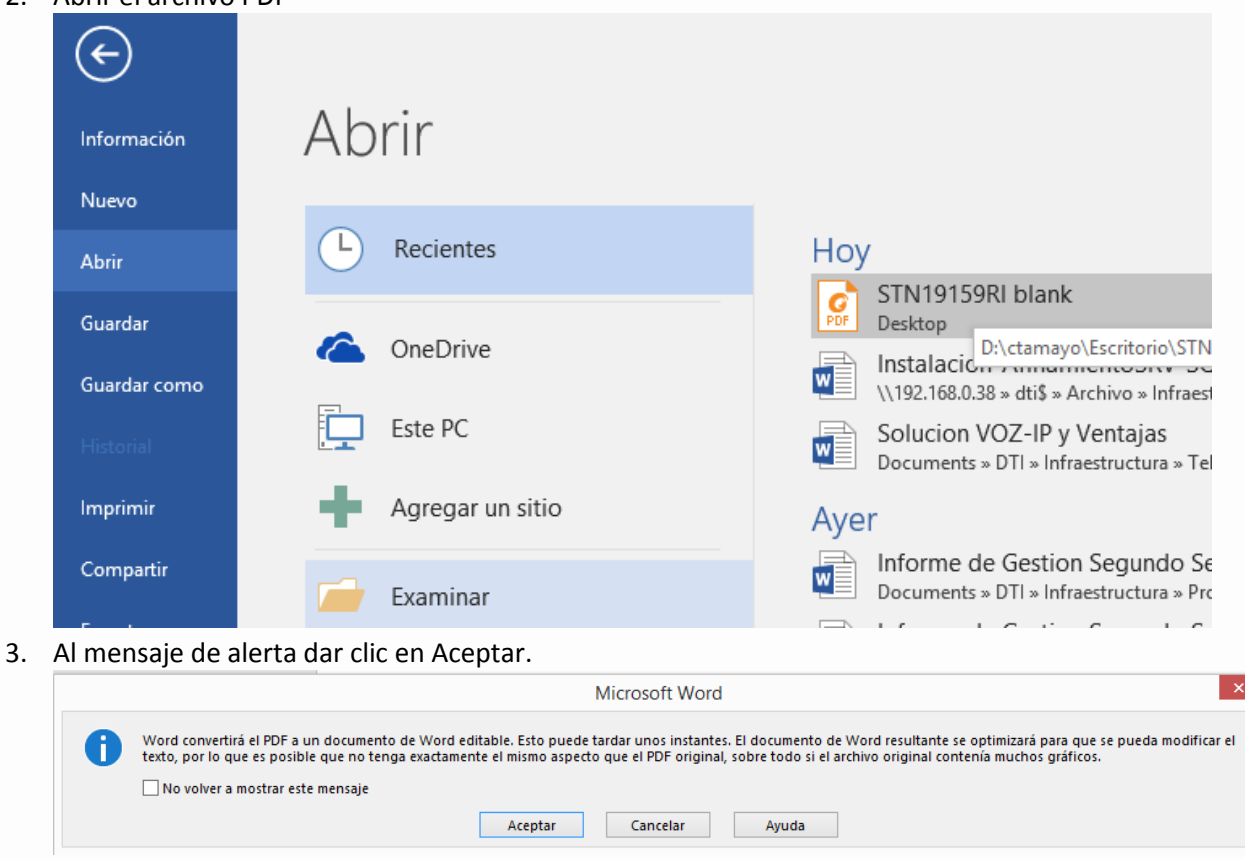

4. Listo.

**<u>NOTA</u>**: recuerde que este procedimiento, sólo funciona con las versiones de Office 2013 y Office 2016. Si tiene Office 2007, 2010 aparecerá un error de codificación.

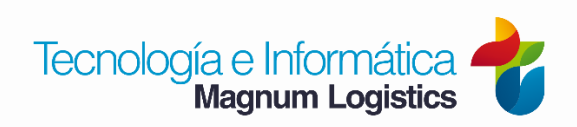